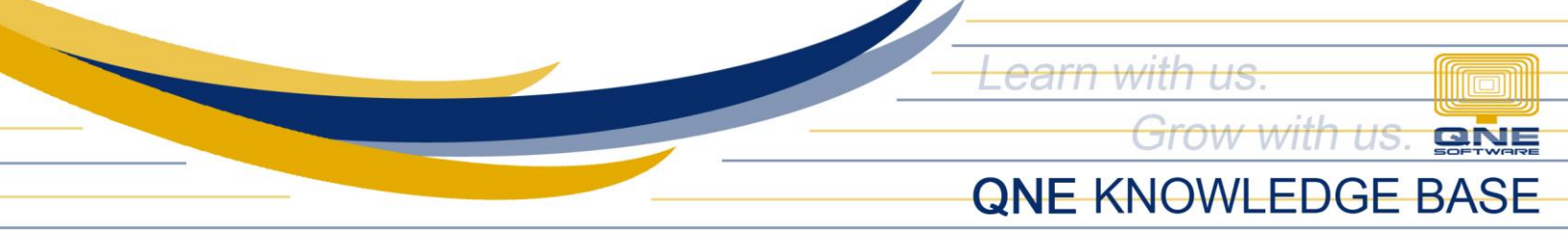

## How to record partial delivery from Supplier

## Overview:

With partial delivery, you will receive your complete order in two (or more) different delivery dates. **Goods Receive Notes** also allows you to record items that your Supplier has partially delivered to you.

## Procedure:

1. In Goods Receive Notes, click on the Partial Transfer button and select the document to transfer from (e.g. *Purchase Order*).

| File    | Home                                                                                                    | Edit Ta               | sk Ir          | nfo Viev          | v Tools      | Inquiry               | Maintenance        |                |                  |                     |                        |                                                                         |                                                                          |       |  |  |
|---------|----------------------------------------------------------------------------------------------------|-----------------------|----------------|-------------------|--------------|-----------------------|--------------------|----------------|------------------|---------------------|------------------------|-------------------------------------------------------------------------|--------------------------------------------------------------------------|-------|--|--|
| New     | Transfe                                                                                                  | Partial<br>Transfer   | Save           | Save and<br>Close | Save and New | Preview<br>and New ~  | Print<br>And New ~ | Audit<br>Trail | Print<br>Barcode | Online F<br>Help    | Reset View<br>Settings | <ul> <li>View Variants ~</li> <li>Print ~</li> <li>Preview ~</li> </ul> | <ul> <li>Previous Record</li> <li>Next Record</li> <li>Search</li> </ul> | Close |  |  |
| Re      | cords C                                                                                                  | re Purcha             | ase Requ       | uisition          | Save         |                       |                    |                |                  |                     | View                   |                                                                         | Records Navigation                                                       | Close |  |  |
| 🤹 * - 6 | * - Goods R Purchase Order                                                                               |                       |                |                   |              |                       |                    |                |                  |                     |                        |                                                                         |                                                                          |       |  |  |
| Details | Goods Received Notes         Details       Supplier       Deliver To       Others       Notes       Info |                       |                |                   |              |                       |                    |                |                  |                     |                        |                                                                         |                                                                          |       |  |  |
| Supp    | lier 3                                                                                                   | 01-A001               |                |                   | Currency     | Currency PHP          |                    |                |                  |                     | Rate 1.00000000 Exchan |                                                                         |                                                                          |       |  |  |
| From    | 4                                                                                                    | ALI MANUFACTURING INC |                |                   | Attention    | Attention Leah Santos |                    |                |                  | Doc Dat             | te 1                   | 12/07/2021                                                              |                                                                          |       |  |  |
| Term    | 6                                                                                                    | 60 DAYS -             |                |                   | Purchaser    | chaser ALVIN ~        |                    |                | *                | GRN No. GRN2112/001 |                        |                                                                         |                                                                          |       |  |  |
| Loca    | tion                                                                                                    |                       | Supplier DO No |                   |              |                       |                    |                |                  | Referen             | nce No.                |                                                                         |                                                                          |       |  |  |
| Proje   | ject v Tax Indusive                                                                                      |                       |                |                   |              |                       |                    |                |                  |                     |                        |                                                                         |                                                                          |       |  |  |

2. In the Partial Transfer window, tick the items partially received and input their corresponding quantity under the 'Transfer Qty' column and click OK.

| Goods Received Notes |                           |            |                        |             |   |                                             |                                                                                                    |               |              |            |         |          |                       |      |     |       |               |
|----------------------|---------------------------|------------|------------------------|-------------|---|---------------------------------------------|----------------------------------------------------------------------------------------------------|---------------|--------------|------------|---------|----------|-----------------------|------|-----|-------|---------------|
| Detai                | ls S                      | upplier [  | Delive                 | r To Others | 2 | 👷 * - Partial Transfer Purchase Order – 🗆 🗙 |                                                                                                    |               |              |            |         |          |                       |      |     |       |               |
| Sup                  | plier                     | 301-A00    | 01                     | _           | ( | Doc (                                       | Code From                                                                                                    |               | Doc Code To  |            |         |          |                       |      |     |       | Exchange Rate |
| From                 | n                         | ALI MAN    | NUFA                   | CTURING INC | 1 | Date                                        | From                                                                                                    |               | ▼ Date To ▼  |            |         |          |                       |      |     |       |               |
| Terr                 | m                         | 60 DAYS    | 60 DAYS Transfer Items |             |   |                                             |                                                                                                    |               |              |            |         |          |                       |      |     | · ··· |               |
| Loca                 | ation                     |            |                        |             |   | 5                                           | -                                                                                                    | View Variants | - 🕜 🕘        | <b>•</b> • | 2       |          |                       |      |     |       |               |
| Proj                 | Project                   |            |                        |             |   |                                             | Transfer                                                                                                    | Date          | Transfer Qty | UOM        | Balance | Stock    | Description           | UOM  | Qty |       |               |
|                      |                           |            |                        |             |   |                                             |                                                                                                    |               |              |            |         |          |                       |      |     |       |               |
|                      | Scar                      | n Item     |                        | ш           |   |                                             | $\checkmark$                                                                                                    | 12/01/2021    | 5            | UNIT       | 5.00    | SAM17MNT | SAMSUNG 17' MONITOR   | UNIT |     | 10    |               |
|                      | Os                        | Stock Code | 2                      | Description |   | 0                                           | <ul> <li>Image: A start of the start of the start of</li></ul> | 12/01/2021    | 5            | UNIT       | 5.00    | SAMKEY   | SAMSUNG KEYBOARD PS 2 | UNIT |     | 10    |               |
| •                    |                           |            |                        |             |   |                                             | × P02112                                                                                                    | 2/002         |              |            |         |          |                       |      |     |       | <b>A</b>      |
|                      |                           |            |                        |             |   |                                             |                                                                                                    | 12/02/2021    |              |            | 100.00  | VERBATIM | VERBATIM DISKETTES    | PCS  |     | 100   |               |
|                      |                           |            |                        |             |   |                                             |                                                                                                    |               |              |            |         |          |                       |      |     |       |               |
|                      |                           |            |                        |             |   |                                             |                                                                                                    |               |              |            |         |          |                       |      |     |       | -             |
| Taxat                | Taxable OK Cancel Inquiry |            |                        |             |   |                                             |                                                                                                    |               |              |            |         |          |                       |      |     |       |               |
|                      | Li.                       |            |                        |             |   |                                             |                                                                                                    |               |              |            |         |          |                       |      |     |       |               |

Unit 806 Pearl of the Orient Tower, 1240 Roxas Blvd., Ermita Manila, 1000 Philippines Tel. No.: +63 2 8567-4248, +63 2 8567-4253 Fax No.: +63 2 567-4250 Website: <u>www.qne.com.ph</u> Facebook: <u>https://www.facebook.com/QnEPH</u> Follow our Twitter and Instagram account: @qnesoftwareph

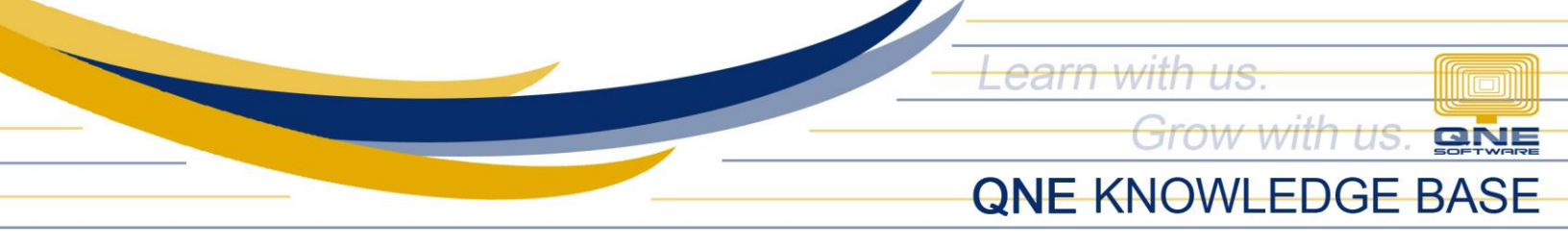

3. The selected items are now transferred to the Goods Receive Notes document. Click Save.

| Image: Construction of the state of the state of the |                |                 |                  |               |                       |           |           |           |  |  |  |  |
|----------------------------------------------------------------------------------------------------|----------------|-----------------|------------------|---------------|-----------------------|-----------|-----------|-----------|--|--|--|--|
| Goods Received Notes Details Supplier Deliver To Others Notes                                                                                                    |                |                 |                  |               |                       |           |           |           |  |  |  |  |
| Supplier 301-A001 ~                                                                                                    | Currency       | PHP             | Ŧ                | Rate          | 1.00000000 Exchange F |           |           |           |  |  |  |  |
| From ALI MANUFACTURING INC                                                                                                    | Attention      | Leah Santos     |                  | Doc Date      | 12/07/2021 -          |           |           |           |  |  |  |  |
| Term 60 DAYS -                                                                                                    | Purchaser      | ALVIN           | GRN No. GRN2112/ |               |                       | /001      |           |           |  |  |  |  |
| Location                                                                                                    | Supplier DO No | DLV2112/011     |                  | Reference No. |                       |           |           |           |  |  |  |  |
| Project -                                                                                                    |                |                 |                  | Tax Inclusive |                       |           |           |           |  |  |  |  |
| 📋 Scan Item 🔳 🗙 🖗 🖨                                                                                                    | 🕼 🕼 🥥          | <b>• •</b>      | View Variants •  | o 🗿 🚳         | 🖬 - 😡                 |           |           |           |  |  |  |  |
| C Stock Code Description                                                                                                    | F.Desc Qty     | UOM Unit Price  | Disc Amount      | Tax Code      | Tax WTax              | Code WTax | Net       |           |  |  |  |  |
| SAM17MNT SAMSUNG 17' MONITOR                                                                                                    | 2 5            | UNIT 4,500.00   | 22,500.          | 00 SR-PNCD    | 2,700.00              |           | 25,200.00 |           |  |  |  |  |
| SAMKEY SAMSUNG KEYBOARD PS 2                                                                                                    | 2 5            | UNIT 350.00     | 1,750.           | 00 SR-PNCD    | 210.00                |           | 1,960.00  |           |  |  |  |  |
|                                                                                                    |                |                 |                  |               |                       |           |           |           |  |  |  |  |
| Taxable         24,250.00         Tax                                                                                                    | 2,             | 910.00 Due Amou | Int              |               |                       |           |           | 27,160.00 |  |  |  |  |

4. Upon receiving the remaining items on the next delivery, create a new Goods Receive Note and repeat steps 1 to 3. In the sample image below, all remaining items are received and no more balance.

| 🙀 Goods Received Notes                                                         |                            |              |         |              |      |         |        |                    |                  |           |     |          |  |
|--------------------------------------------------------------------------------|----------------------------|--------------|---------|--------------|------|---------|--------|--------------------|------------------|-----------|-----|----------|--|
| Details Supplier Deliver To Others 🖾 * - Partial Transfer Purchase Order – 🗆 X |                            |              |         |              |      |         |        |                    |                  |           |     |          |  |
| Supplier 301-A001                                                              | Doc Code From Doc Code To  |              |         |              |      |         |        |                    | 1.00000000 Excha | ange Rate |     |          |  |
| From ALI MANUFACTURING INC                                                     | Date                       | e From       |         |              |      | • Dat   | e To   |                    |                  | Ŧ         |     | Ŧ        |  |
| Term 60 DAYS                                                                   | erm 60 DAYS Transfer Items |              |         |              |      |         |        |                    |                  |           |     |          |  |
| Location                                                                       |                            |              |         |              |      |         |        |                    |                  |           |     |          |  |
| Project                                                                        |                            | Transfer     | Date    | Transfer Qty | UOM  | Balance | Stock  | Description        | UOM              | Qty       |     |          |  |
|                                                                                |                            | ~ P021       | 12/001  |              |      |         |        |                    |                  |           |     |          |  |
| Scan Item                                                                      |                            | $\checkmark$ | 12/01/2 | 5            | UNIT |         | SAM17  | SAMSUNG 17 MONITOR | UNIT             | 10        |     |          |  |
| C Stock Code Description                                                       | •                          |              | 12/01/2 | 5            | UNIT |         | SAMKEY | SAMSUNG KEYBOARD   | UNIT             | 10        | Net |          |  |
| •                                                                              |                            | × P021       | 12/002  |              |      |         |        |                    |                  |           |     | <b>A</b> |  |
|                                                                                |                            |              | 12/02/2 |              |      | 100.00  | VERBAT | VERBATIM DISKETTES | PCS              | 100       |     |          |  |
|                                                                                |                            |              |         |              |      |         |        |                    |                  |           |     |          |  |
|                                                                                |                            |              |         |              |      |         |        |                    |                  |           |     | -        |  |
| Taxable                                                                        | Taxable OK Cancel Inquiry  |              |         |              |      |         |        |                    |                  |           |     |          |  |

Unit 806 Pearl of the Orient Tower, 1240 Roxas Blvd., Ermita Manila, 1000 Philippines Tel. No.: +63 2 8567-4248, +63 2 8567-4253 Fax No.: +63 2 567-4250 Website: <u>www.qne.com.ph</u> Facebook: <u>https://www.facebook.com/QnEPH</u> Follow our Twitter and Instagram account: @qnesoftwareph

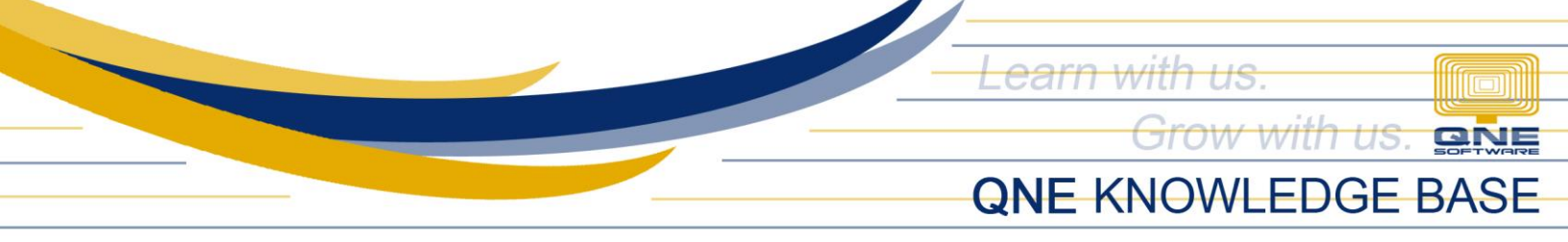

To view the list of outstanding and/or partially received items, generate the 'Outstanding Purchase Order' report by navigating to *Reports > Purchase Reports > Reports > Outstanding Purchase Order*.

| -     | <b>i</b> ~ | / 🖸 🛷 🕞          |   |            |            |      |        | Outstanding Purchase Order -     | Q۱  |
|-------|------------|------------------|---|------------|------------|------|--------|----------------------------------|-----|
| File  |            | All Reports      |   | Tools      | Inquiry    | Main | itenar | nce                              |     |
| ~~    | 1          | GL Reports       | • |            |            |      |        |                                  |     |
|       | 0          | Customer Reports | • |            |            |      |        |                                  |     |
| Desig | 1          | Supplier Reports | • | ve Inquiry | Close      |      |        |                                  |     |
|       | 0          | Sales Reports    | • |            | Class      |      |        |                                  |     |
| Navi  | 1          | Purchase Reports | • | 🥟 Mast     | er Reports | •    | - T    |                                  |     |
|       | 0          | Stock Reports    | • | 🥟 Batc     | h Reports  | •    | D.     |                                  |     |
| Purc  | 0          | VAT Reports      | • | 🧭 Repo     | orts       | •    | 1      | Purchase Register                |     |
| -     | 0          | W/Tax            | • | Options In | auirv      |      |        | Outstanding Purchase Requisition | - I |
| Ŵ     | 1          | Project Reports  | • |            |            |      |        | Outstanding Purchase Order       | t   |
|       | 0          | Graph Reports    | • | Filt       | er More    | Sel  |        | Outstanding Goods Received Note  |     |

Sample report below. It shows the Total Qty, Received Qty, and Outstanding Qty.

| С  | Outstanding Purchase Order                    |            |                       |     |            |            |            |         |             |            |                 |   |
|----|-----------------------------------------------|------------|-----------------------|-----|------------|------------|------------|---------|-------------|------------|-----------------|---|
| Op | Options Inquiry                               |            |                       |     |            |            |            |         |             |            |                 |   |
| 3  | 🔁 🗟 💾 🖶 View Variants 🔻 🚳 🚳 🕞 🖌 😥             |            |                       |     |            |            |            |         |             |            |                 |   |
|    | Document Date 🔹 🔺                             | Stock Code | Stock Name            | Qty | Unit Price | Net Amount | Tax Amount | Rcv Qty | Rcv Doc #   | Rcv Date   | Outstanding Qty |   |
|    | × P02112/001 30                               |            |                       | ·   |            |            |            | <u></u> |             |            |                 |   |
|    | 12/01/2021                                    | SAMKEY     | SAMSUNG KEYBOARD PS 2 | 10  | 350.00     | 3,500.00   | 375.00     | 5       | GRN2112/001 | 12/07/2021 | 5               | 5 |
|    | 12/01/2021                                    | SAM17MNT   | SAMSUNG 17 MONITOR    | 10  | 4,500.00   | 45,000.00  | 4,821.43   | 5       | GRN2112/001 | 12/07/2021 | 5               | 5 |
| •  | Y PO2112/002 301-A001 - ALI MANUFACTURING INC |            |                       |     |            |            |            |         |             |            |                 |   |
|    | 12/02/2021 VERBATIM VERBATIM DISKETTES        |            |                       |     | 70.50      | 7,050.00   | 755.36     |         |             |            | 100             | 0 |
|    |                                               |            |                       |     |            |            |            |         |             |            |                 |   |

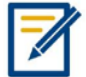

For further concerns regarding this matter, please contact support to assist you or create ticket thru this link <u>https://support.qne.com.ph</u>

Unit 806 Pearl of the Orient Tower, 1240 Roxas Blvd., Ermita Manila, 1000 Philippines Tel. No.: +63 2 8567-4248, +63 2 8567-4253 Fax No.: +63 2 567-4250 Website: <u>www.qne.com.ph</u> Facebook: <u>https://www.facebook.com/QnEPH</u> Follow our Twitter and Instagram account: @qnesoftwareph